# muse.jhu.edu/search Search for Content on Project MUSE

Start your search using either the **simple search box** at the top of the page or use the **multiple search boxes** on the left side to construct a more targeted search.

# Search - using one or multiple search boxes

- Enter term(s) in the search box(es) -- Use quotations ("") to search for a phrase
- Select either Content, Title, Author, or Publisher
- Select And, None, Or

|                            |                                | Login or create<br>MyMUSE accou                                                                                 |             |
|----------------------------|--------------------------------|----------------------------------------------------------------------------------------------------|-------------|
| PROJECT<br>MUSE            | BROWSE OR Search               | Q                                                                                                    |             |
| Filter Results             | New search                     | Results Sort By                                                                                                 | Relevance 🗸 |
| × Clear all facets         |                                | Type your desired search terms into the search boxes on the left and use                                        |             |
| Content - V<br>Content - C | water rightsAndconservationAnd | the dropdown options to set your parameters and search by <i>content, title, author</i> , or <i>publisher</i> . |             |
| + Add Field                | Search                         |                                                                                                    |             |

The example retrieves all Content with (the terms) water rights AND all Content with the term conservation. This is a broad search from which further filtering can yield more targeted results

# Search data types:

Content - searches in all titles, citations, journal articles, book chapters, abstracts/summaries Title - searches in the title of a journal article or the title of a book Author - searches for content by a particular author

# Ways to link your search terms:

*And* - automatically combines terms (automatic AND) to search within Content, Title, Author, or Publisher

None - excludes content with any term(s) typed in the search box using None

Or - automatically inserts OR between the search terms

Publisher - searches for all books and journals by a particular

# **Use Facets to Filter Search Results**

- Use the facets on the left side of the search page to refine your results.
- Search defaults to 'Only content I have access to', which is the MUSE content subscribed to or purchased by your institution. To see all content on MUSE, subscribed and not subscribed, select All content.

#### ACCESS

All content

 $\, \odot \,$  Only content I have access to

#### SEARCH WITHIN

My saved library

#### CONTENT TYPE

- Books
- Journals
- Articles (185119)
- Reviews (106548)
- Issues (150)

#### PUBLISHER

| Search by keyword                                       |
|---------------------------------------------------------|
| Johns Hopkins University Press                          |
| (73681)                                                 |
| <ul> <li>University of Toronto Press (17985)</li> </ul> |
| Indiana University Press (15034)                        |

#### SERIES

| Search | hv | keyword  |
|--------|----|----------|
| Scurch | Ny | ncy word |

- Princeton Legacy Library (2213)
- The Fathers of the Church: A New

#### JOURNAL

| Search | by | keyword |
|--------|----|---------|
|--------|----|---------|

- Journal of the History of Philosophy
- The Canadian Historical Review (3698)
- Journal of Interdisciplinary History

#### AUTHOR NAME

| Search by keyword                                                          |  |
|----------------------------------------------------------------------------|--|
| <ul> <li>Elizabeth Bush (362)</li> <li>Kate Quealy-Gainer (175)</li> </ul> |  |
| Karen Coats (164)                                                          |  |

#### LANGUAGE

Search by keyword

- English (354896)
- Russian (619)
- German (160)

# RESEARCH AREA

#### Search by keyword

- Literature (39970)
   History (30311)
- □ Literature > English Literature (16880)
- □ Area and Ethnic Studies > Asian and
- Pacific Studies (16179)

#### PUBLICATION YEAR

Any time

## FACETS TO FILTER YOUR SEARCH RESULTS:

### Content Type

The number of journal articles (articles and reviews) and books with content relevant to your search term. Content based on what an institution has access to. Check boxes to include/exclude Reviews.

## Publisher

Select a publisher to view only content by that publisher within your search results.

## Series

To view search results contained in a book series, select the name of the series.

## Journal

To view or limit search results contained in a specific journal, select a journal.

# Author

Select an author to view only content by that author within your search results.

# Language

Select a language to view only content in that language within your search results.

## **Research Area**

Project MUSE organizes content into subject groupings called Research Areas. Select a Research Area to see results in that subject.

## Year

Click on the down arrow to select a date range to limit to content published during that period.

# Now and Always, the Trusted Content Your Research Requires

Built on the Johns Hopkins University campus

MUSE.JHU.EDU

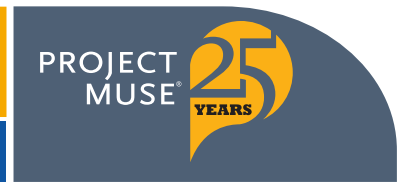